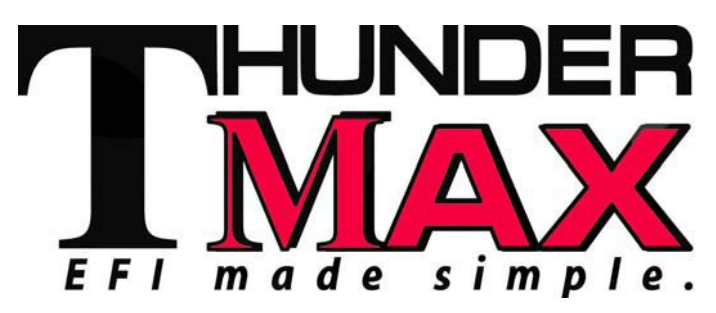

### Part # 309-366 / 309-466 for V-Rod® Models

**Thank you for purchasing a ThunderMax ECM!** Please read through the following instructions before beginning the installation procedure. Following these instructions will ensure that the ECM is installed and setup properly for optimal results. If you have any problems or questions, please refer to the SmartLink Tuning .pdf Manual, included on the CD (Help Menu) with this package.

**Step 1** Insert the SmartLink CD into your computer. SmartLink will automatically open the InstallShield Wizard when the computer finds the CD-Rom. Follow the instructions and install the software on your

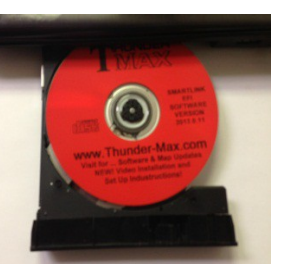

computer. If you do not have a serial port on your computer for the communication cable, you will need to use a USB to Serial converter (an inexpensive converter is available from Zipper's, #372-000). Install the included driver disc at this time; follow the instructions given by the manufacturer of the converter for installation.

**Step 2** Install the ThunderMax and AutoTune modules. (<u>See dielectric grease tip for ECU on bottom of page 7</u>) Due to the mounting location and space constraints on the V-Rod® for the ECM, your ThunderMax system is supplied with a separate AutoTune module. The ThunderMax ECM mounts in the same location as the factory ECM; the AutoTune module mounts separately.

#### 2002-2005 MODELS

Step 2a Remove the seat. air box cover and front frame side covers (2) to expose airbox the battery and area. Remove the airbox lid with snorkel.

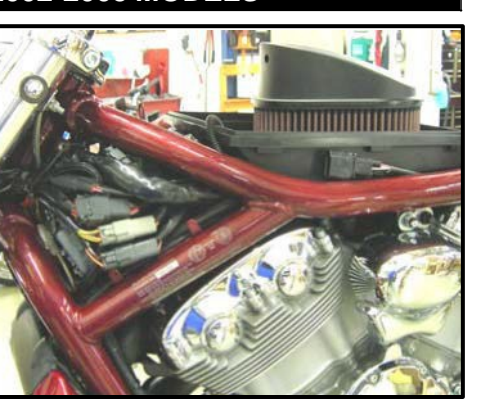

# **Installation / Setup Guide**

Please Note: This product is Legal in California only for racing vehicles which may never be used upon a highway. The user shall determine suitability of the product for his or her use. Installation and use on a pollutioncontrolled vehicle constitutes tampering under the U.S. EPA guidelines and can lead to substantial fines. Review your application and check your local laws before installing.

Locate fuse box just forward of the seat and remove fuse labeled "ECM POWER" (center fuse, right side).

Unplug and remove the factory ECM from the motorcycle (located just behind the steering stem).

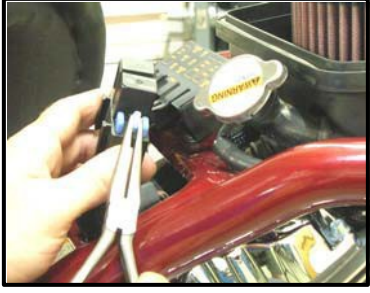

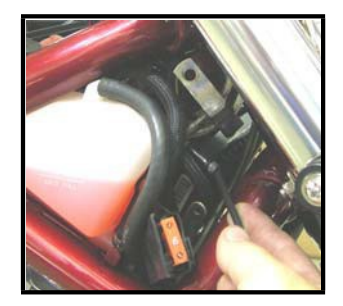

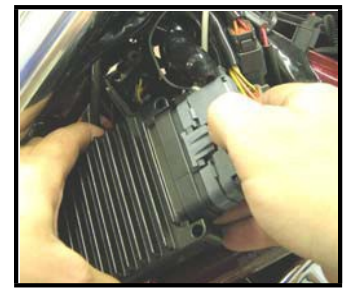

Due to the tight restrictions of the location of the ECM on 2002-2005 model bikes:

**Option 1** - The communication cable can be installed into the communication port of the ThunderMax ECM and remain attached to the ECM and stored on the motorcycle (how you route/store the

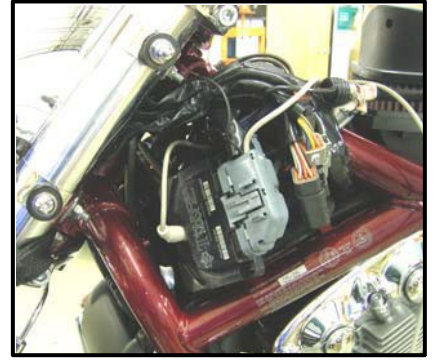

cable is up to you, you can run it through the frame and along the airbox housing and store it under the seat or roll it up and store it under one of the side covers), or **Option 2 –(PREFERRED not required)** Install the ThunderMax Pigtail Communication Port Harness (included) and wire it to the ECM harness plug on the motorcycle for an alternate port location.

Once option 1 or 2 is performed, install the ThunderMax ECM to the motorcycle in the stock location. Plug the main harness into the ECM and reinstall the ECM fuse.

#### 2006-UP MODELS

**Step 2b** Remove the front and rear seat, air box cover and front frame side covers (2) to expose the airbox and battery area. Remove the airbox lid with snorkel.

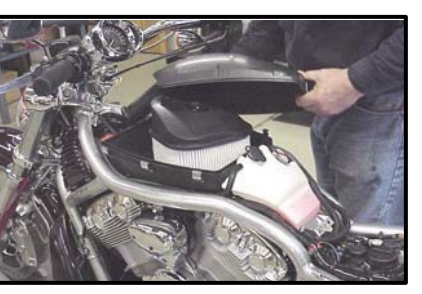

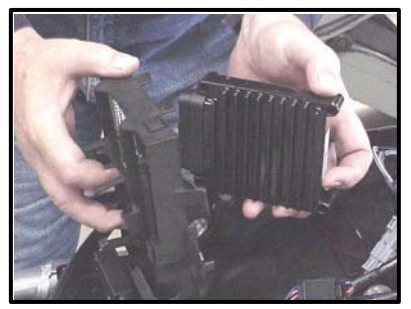

Locate and remove ECM the fuse. Unplug the ECM and remove the ECM with the plastic ECM caddv (unsnap the caddy from the fender). Separate the ECM from the caddy.

**Step 2c** Trial fit the ThunderMax to the plastic ECM caddy. Note that some parts of the caddy will need to be modified for proper fit. This is easily accomplished with a saw blade.

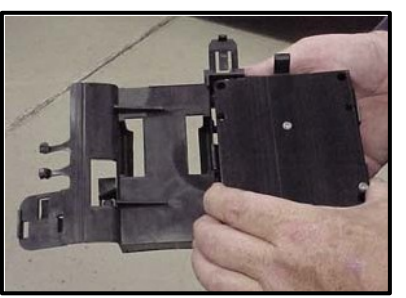

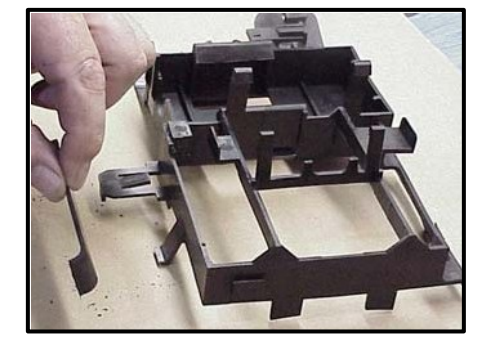

Remove the "loop" from the left side of the caddy with a hacksaw blade or similar cutting tool.

Cut the caddy in three places as shown and remove the 'T' shaped section. Trial fit the ThunderMax ECM into the modified caddy; retrim as necessary. Reinstall the caddy with the ThunderMax ECM in place.

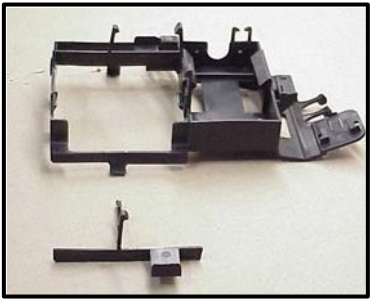

Plug the ECM main harness into the ThunderMax and reinstall the ECM fuse. At this point, you have two options for linking to the ThunderMax with the supplied communication cable:

Option 1 - The

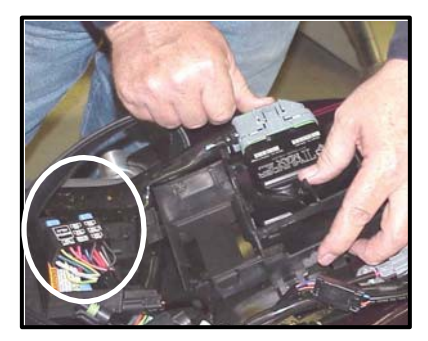

communication cable can be installed into the communication port of the ThunderMax ECM and remain attached to the ECM and kept stored on the motorcycle under the seat, or

**Option 2** – Install the ThunderMax Pigtail Communication Port Harness (included) and wire it to the ECM harness plug on the motorcycle for an alternate port location.

Either of these allow options will quick communication with the ThunderMax without removing the passenger seat to cable. plug in the Reinstall the passenger seat.

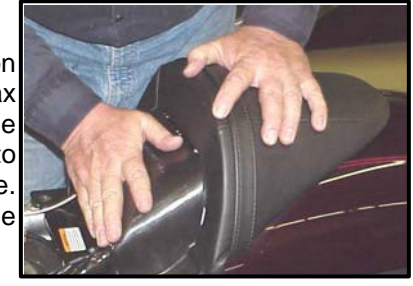

#### **ALL MODELS**

Step 2c Install the supplied wide band oxygen sensors into the exhaust pipes. If your exhaust system is not equipped with oxygen sensor bungs, they must be added to the exhaust pipes. The supplied wide band sensors are longer than the factory sensors. Installation of the wide band sensors into factory headpipes equipped with bungs should present no clearance problems, however, some aftermarket pipes may require exhaust pipe modification or sensor bung relocation for interference-free installation. The sensors must mount freely without contacting surrounding components. lf this is not possible, do not attempt to bend or modify the sensor in any way as it is a sensitive electronic component and will be damaged if you do.

Modify the pipe if required for clearance. Weld-in bungs are available for exhausts systems not equipped with bungs or if current bungs present clearance issues. Bungs should be located no more than 3-4" from the head/pipe connection (for ideal location, refer to the factory location on 2008-up models). Weld-in bungs are available from Zipper's (#272-200, straight; #272-202, angled). After installation, route the sensor harnesses through to the left side of the bike as shown.

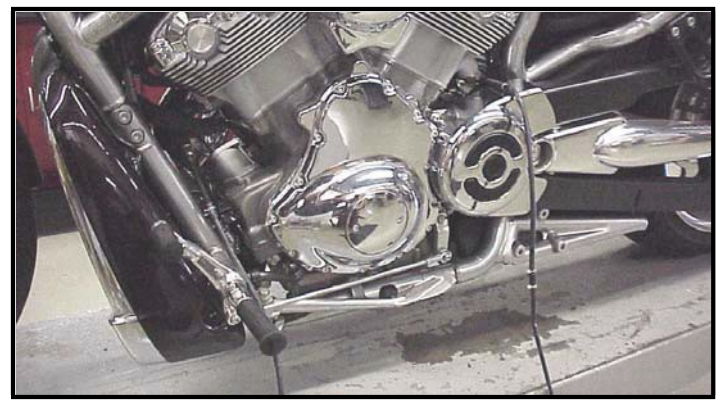

Locate the gray 4-pin data link port connector near the frame neck behind the louvered side panels (left side on '02-'05, right side on '06-up models) and remove the rubber plug from it.

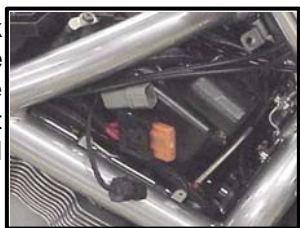

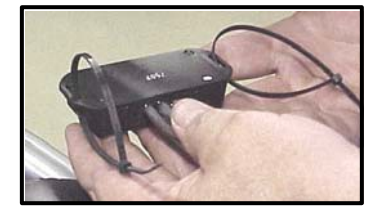

Loosely loop a wire tie through each slot in the supplied AutoTune module.

Install the AutoTune module flat side up, wires toward rear. Slip loose wire ties over front airbox cover mounting tabs, pull wire ties tight so that the AutoTune module is mounted to the bottom of the bracket as shown.

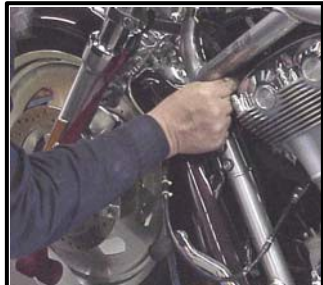

Plug the oxygen sensor harness into the AutoTune harness plug marked "FRONT". Avoid routing harnesses where engine movement or moving parts can contact and damage the harnesses or connector plugs.

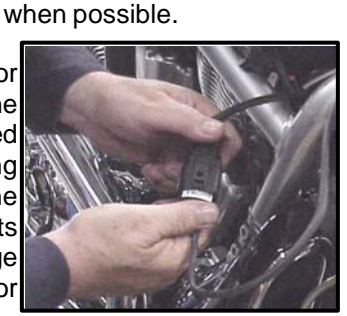

Route the oxygen sensor

harness from the front pipe

downtube, across to the

right side of the frame in front of the cylinder head

engine and along the frame

away from

left

the

along

cover.

frame

the

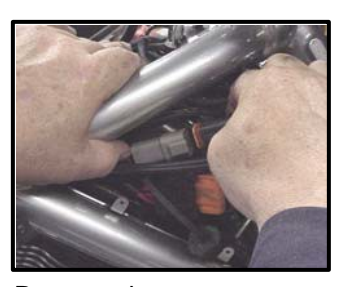

Route the rear oxygen sensor harness between the engine and fuel tank under the seat. The AutoTune harness for the cylinder rear sensor is shorter and can be easily identified by black tracers on all of its wires; both plugs are clearly marked for front/rear use.

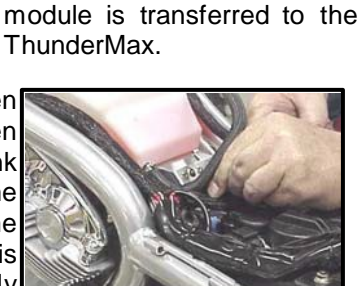

Plug the 4-pin AutoTune connector into the gray data

through the data port that data from the AutoTune

It is

port connector.

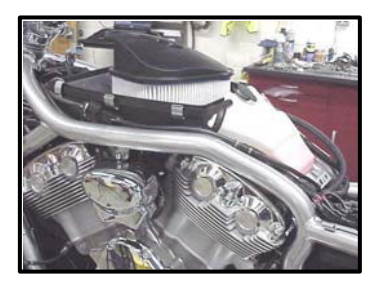

Route the harness along the upper left frame rail and plug the oxygen sensor harness into the AutoTune harness plug marked "REAR". It is very important to install these correctly or the engine will perform

poorly! Tie the harnesses to the frame or existing component harnesses, taking care to avoid contact with any vibrating component that may chaff the sheathing or wires. Some disassembly of bike components may be required for best harness routing.

Some riders prefer to remove the airbox lid altogether for increased airflow to the intake. If you chose to leave it on, the "snout" must be removed due to the AutoTune module mounting. With a hacksaw blade or similar cutting tool, cut the airbox snout off the airbox lid. Reinstall the airbox and frame louvered covers.

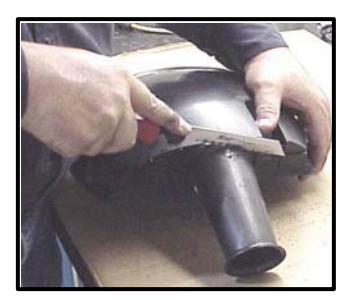

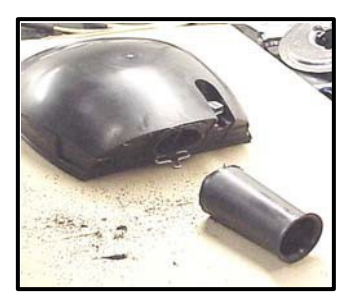

www.Thunder-Max.com 309-466 Installation / Setup Guide V2013.09.16

Step 3 Load a Base Map to your SmartLink software. Selecting a base map for your ThunderMax is easy thanks to the filtering system in the SmartLink software. Open SmartLink on your computer. The first time the program opens, you are asked which platform you'll be working in, Big Twin or V-Rod. If the program was opened in standard Zipper's (Big Twin) configuration, change the configuration by selecting from the toolbar [Configure] [Product Configuration] [TMax V-Rod]. From the toolbar choose [EFI Maps] [EFI Map Listings You should first update the Map / Definitions]. Definitions file to ensure you have the latest available maps. Close the [Base Map Definitions] window, then click the [Check Internet For Updates] button (requires internet connection: follow prompts). After updating. select [Select BaseMap].

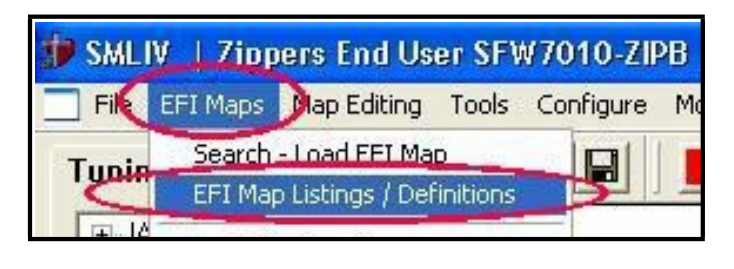

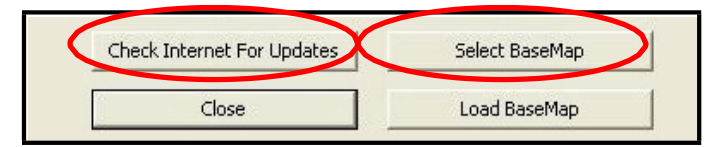

Available base maps will be shown (if the **[Show all Maps]** button at the lower left of the screen is highlighted, click it to clear filtered maps so all maps will be shown).

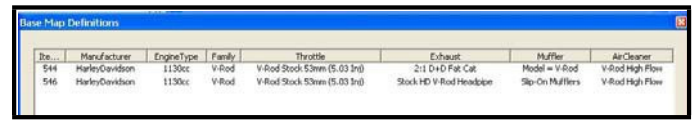

Filter the maps to locate a base map that best matches your application by placing your curser **first** over any 'Engine Type' that matches your engine and right-click it. All maps that do not match your selection will be filtered from the screen.

| Ite | Manufacture    | EngineType | Family | Throttle         |
|-----|----------------|------------|--------|------------------|
| 544 | HarleyDavidson | 1130cc     | V-Dod  | V-Rod Stock 53mm |
| 546 | HarleyDavidson | 113000     | V-Rod  | V-Rod Stock 53mr |

**Second**, place your curser over the 'Throttle' column and right click your match.

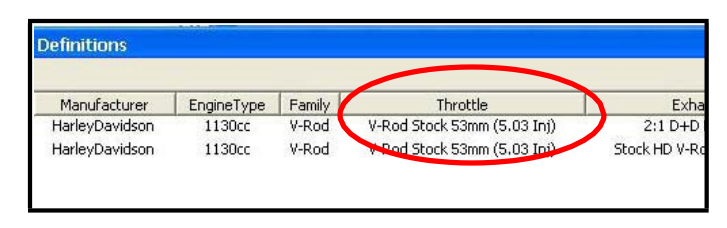

**Third**, right-click the 'Exhaust' type that closest matches your application.

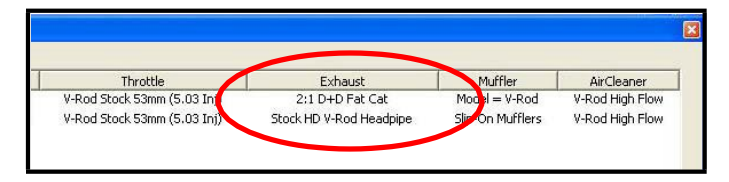

**Fourth**, right click the 'Muffler' column if further definition of the exhaust system is required (depends on exhaust application). Keep right-clicking the application columns until you have located the best map match (in the case of identical maps, choose the latest date). Highlight the map you've chosen (left-click; blue bar indicates selected map) and click **[Close]** button. This brings you to the 'Base Map Name Encoding' page, from which you can review the map parameters. Click the **[Load BaseMap]** button to load the map into the software.

| Base Map Name Enco   | oding                       |                |           |
|----------------------|-----------------------------|----------------|-----------|
| Engine Manufacturer  | HarleyDavidson              | -              | ГН        |
| Engine Type   Family | 1130cc   V-Rod              | <b>_</b>       | T         |
| Cylinder Head Type   | HD V-Rod Stock              | <b>*</b>       | G         |
| Piston Type          | Stock Flat Top              | -              | 5         |
| Cam                  | Stock                       | *              | S         |
| Exhaust              | 2:1 D+D Fat Cat             | *              | J         |
| Throttle             | V-Rod Stock 53mm (5.03 Inj) |                | D         |
| Air Cleaner          | V-Rod High Flow             | ~              | Н         |
| Muffler              | Model = V-Rod               | <u></u>        | C         |
| Modification         | Production Baffle           | <b>*</b>       | E         |
| Base Map File Name   | HTGSSJDHCE062508.slk        |                |           |
| Check Inter          | rnet For Updates            | Select BaseMap |           |
|                      | Close                       | Load BaseMap   | $\supset$ |

From this page you can load the base map into the software by clicking the **[Load Base Map]** button. **[Close]** this page to view the open map page.

**Step 4** From the 'Tuning Maps' Tree, click the + sign next to **[Module Configuration]**, then double-click '**Basic Settings'**. The basic settings page opens. Check to see if the **[Speedo Cal]** calibration setting matches your year and model; if not, click the button, enter the correct value as shown, then click **[Close]**.

| ing maps                               |                         | LOK BONILON                 |                              |
|----------------------------------------|-------------------------|-----------------------------|------------------------------|
| Front Cylinder Fron                    |                         | (m) (i)                     |                              |
| tir Fuel Ratio Curves                  | Res Limit               | Einal Oriver Datio          | Engine terms alarm threshold |
| gnition Timing VS TPS                  | 0010 anat               | OT units                    | ore of dea E                 |
| Itodule Configuration                  | Accel Fuel              | Gear 5 Min Tos              | Conline Fan Temp Threshold   |
| Batic Settings<br>Warranty Information | 13.0 msec               | 40 tos                      | 219.75 deg F                 |
| 1 10001                                | Speedo Cal              | Initial Fuel Pulse          | *Main Relay Loc              |
| i                                      | 28000                   | 125 %                       | 2 position                   |
|                                        | Lin Dyna                | Cranking Fuel               | *AutoTune Low Temp           |
| i i                                    | 1120 rpm                | 4.2 msec                    | 170 deg F                    |
|                                        | IAC Home Position       | Decel Fuel Cut              | *AutoTune High Temp          |
| 1                                      | 80 steps                | 0 on/off                    | 235 deg F                    |
|                                        | IAC Stop Target         | Decel Fuel Cut Rpm Low      |                              |
|                                        | 3 steps                 | 2048 rpm                    |                              |
|                                        | IAC Min Learning Offset | Decel Fuel Cut Rpm High     |                              |
|                                        | -10 steps               | 2560 rpm                    |                              |
|                                        | IAC Max Learning Offset | Decel Post Fuel Enrichement |                              |
|                                        | 10 steps                | 6.27 % fuel                 |                              |

**Speedometer Calibration Settings** 

| -      |           |       |
|--------|-----------|-------|
| V-ROD® | 2002-2003 | 26250 |
| V-ROD® | 2004-up   | 28000 |

Step 5 Now you are ready to 'Link' and 'Write' the map to the ECM. communication Attach the cable the from vour computer to making ThunderMax module. certain that the cable is routed away from any part of the motorcycle that generates heat.

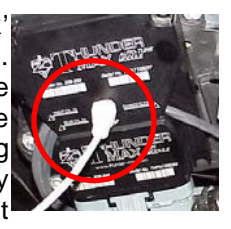

**Special Note for International Model Bikes with Active Exhaust Enabled:** If your bike is equipped with a working Active Exhaust Valve, you must unplug the active exhaust harness before linking to the module, as the AEV circuitry conflicts with the communication stream. You can re-connect the harness after unlinking. If the stock exhaust has been changed, disregard this step. ThunderMax does not support active exhaust

**Step 6** To link to the module, turn the key switch to the "Ignition" position, making certain the "RUN / OFF" rocker switch (Kill Switch) on the handlebar controls is in the "RUN" position. Select the "Link" Button in the SmartLink software. The button turns green to indicate a successful link. Answer **[No]** to the "Do you wish to READ the module map now" question at this time.

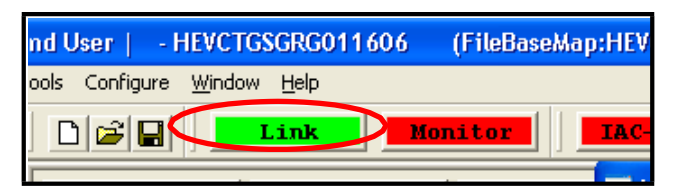

From the toolbar, click **[File] [Write Module Maps and Settings]**, answer OK to the message that informs you that you are about to overwrite the current map in the module; the transfer bar appears during the map load.

**Step 7** Verify Module Settings. Before performing this step, clear any active Diagnostic Code readings. While linked, from the Tuning Tree select [Module Configuration] [Diagnostic Codes].

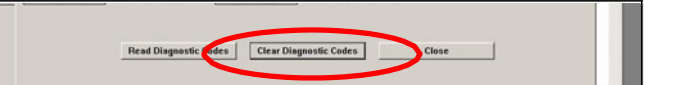

When the Diagnostic Codes window appears, select [Clear Diagnostic Codes]. After completing this step, select Basic Settings from the Module Configuration menu and verify that the speedometer calibration is correct. After verifying these settings, click [Write Basic Settings]. If the installation is to be operated in closed mode (with AutoTune module), select loop [Configuration] from the toolbar menu and click [Closed Loop Configuration]. Verify that the [Closed Loop Processing] and [AutoTune] boxes are checked  $\sqrt{10}$  on the left (module) side of the window.

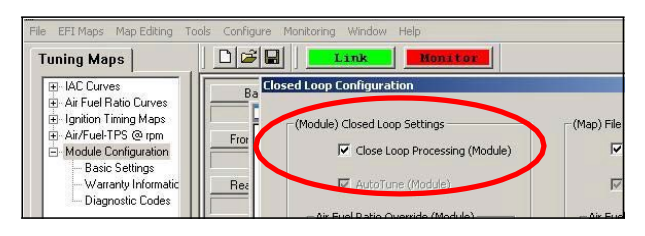

#### IMPORTANT STEP BEFORE STARTING

Next, 'Initialize' the ThunderMax ECM. Initializing synchronizes 'home' positions for the TPS and IAC, and is a required step any time battery power has been interrupted or established to the ThunderMax ECM. With the handlebar switch in the 'ON' position, cycle the key switch on and off 3 times, leaving the ignition on for 30 seconds, then off for 30 seconds. DO NOT start the engine or move the each cycle. throttle during this process. After 3 on/off cycles, make certain that the motorcycle is in neutral and start the bike 2 times, letting it settle at idle for 10 seconds; the idle should be smooth and steady. Some engines may require several on/off engine starts to initialize properly. This initialization process must be performed any time battery power is interrupted to the module (after battery servicing/winterization, etc). After initialization, shut off the engine, but stay linked for step 8.

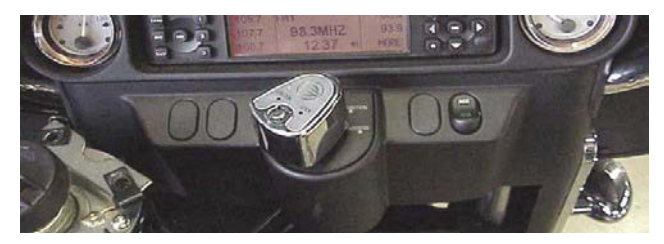

**Step 8** Before restarting the engine, from toolbar click **[Monitoring] [Show Gauges]**. The "Engine Speed", "Engine Head Temp", "IAC Position", "AFR Front", AFR Rear" and "AFR Target" gauges are automatically formatted and are shown on the screen. Additional gauges can be created if desired (see SmartLink Tuning Manual under Help menu), but the above gauges are most helpful during initial set up. You may select any gauges that you deem important; if too many are chosen your screen may appear cluttered.

**Step 9** Select the "Monitor" button to active the gauges. It is located beside the "Link" button and will turn green when the monitor gauge functions are live. The gauges will be displayed if they were not already on the screen.

| Tuning Maps                                                                                          |                                   | Link Mo                   | nitor                |
|----------------------------------------------------------------------------------------------------|-----------------------------------|---------------------------|----------------------|
| — Air Fuel Ratio Curves<br>— Air/Fuel Ratio vs TI                                                    | Battery Voltage<br>14.89 Volts    | Transient Fuel<br>0.00 ms | Front Cyli           |
| <ul> <li>➡ Ignition Timing Maps</li> <li>➡ Module Configuration</li> <li>➡ Basic Settings</li> </ul> | Front Cyl. Spark Adv.<br>7.00 deg | Injector PW<br>24.65 ms   | Rear Cyli<br>10.00 A |

Step 10Now select the IAC Stops vs. EngineTemperature page from "IAC Curves" menu within the<br/>tuningtree.Strikethe

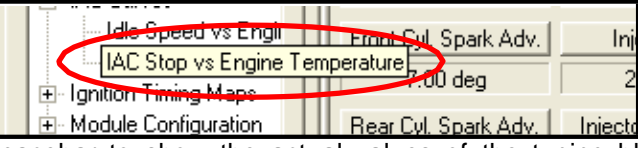

spacebar to show the actual values of the tuning block (use left/right arrow keys to move the block marker). Make certain that the motorcycle is in neutral and the engine is cold, and then start the engine. Once the engine idle is stable after 15- 20 seconds, select the "IAC-Auto" button (Idle Air Control Auto Adjustment). Allow the "IAC-Auto" function to run at idle until the engine head temperature reaches 205 degrees. After reaching temperature of 205 degrees, the "IAC-Auto" function automatically shuts off. You can terminate this function at any time, and re-run it at a later time if you wish.

**Step 11** Unlink the SmartLink software from the ECM, turn off the ignition switch and remove the communication cable from the ThunderMax ECM. Use the 'Save As' command to create a folder and save the map to your hard drive. The motorcycle is now ready to be ridden. Several riding sessions that allow the engine

to reach normal operating temperature should be completed. During this process, the IAC virtual stops will automatically be adjusted to the IAC target values set within the map's basic settings. This feature automatically adjusts how the engine comes back to the specified idle speed. If the IAC stops are set too low, the engine will dip below the specified idle speed during certain transient conditions. If the IAC stops are above the IAC position, the engine will idle above the idle rpm specified in the idle speed vs. engine temperature page. If it determined that these automatic adjustments have not resulted in satisfactory operation of the engine, consult the SmartLink Manual (available under the Help section of the toolbar), Section 3 (Tuning the ThunderMax ECM) for further adjustment procedures.

# **CLOSED LOOP PROCESSING**

When equipped with AutoTune, your SmartLink software will allow you to set Air/Fuel tuning parameters for your ThunderMax and its installed base map. To set the AutoTune Limits, go to the toolbar and click [Configure] [Close Loop MODULE Settings].

The Closed Loop Configuration dialog page opens; the right side shows the default MAP settings stored in the MAP file (settings are applied to the installed base map during the 'Closed Loop Format' conversion performed by SmartLink), while the left side shows what the module is currently set to (unadjusted, these settings will mirror

| l Loop Configuration               |                                   |
|------------------------------------|-----------------------------------|
| -(Module) Closed Loop Settings     | (Map) File Closed Loop Settings   |
| Close Loop Processing (Module)     | 🔽 Close Loop Processing (Map)     |
| 🔽 AutoTune (Module)                | 🔽 AutoTune (Map)                  |
| Air Fuel Ratio Override (Module)   | Air Fuel Ratio Override (Map)     |
| AFR Override Enabled (Module)      | AFR Override Enabled (Map)        |
| AFR (Module) 13.0                  | AFR (Map) 13.0                    |
| Idle Air Control Override (Module) | - Idle Air Control Override (Map) |
| TAC Override Enabled (Module)      | TAC Override Enabled (Map)        |
| IAC (Module) N/A                   | IAC (Map) 35                      |
| Max CLP Offset (Module)            | Maximum CLP Offsets (Map)         |
| Session (Module) 5 %               | Session (Map) 5 %                 |
| Maximum (Module) 20 %              | Maximum (Map) 20 %                |

MAP's settings).

The un-highlighted left 'MODULE' side of the page allows editing of those settings within the MODULE for tuning purposes, while unaffecting the MAP settings. To edit module settings, click the **[Link/Read (Module)]** button (left side highlights/active). You can now edit these settings within the *live module* should you want to change any of the settings from the <u>MAP</u> default settings.

<u>Closed Loop Processing (Module)</u> – Check [ON] to enable closed loop AutoTune processing. During closed loop processing, the ThunderMax module processes feedback from the oxygen sensors to adjust the fuel volume at all points by creating learned "offset" points from the installed 'base map' fuel points. The 'static' base map is dynamically used by the ThunderMax module and the AutoTune's active (closed loop) feedback system. This system optimizes the fuel points to fit the target air/fuel ratio through 'learned offset points'. These 'learned offset points' are stored within the ThunderMax and are used in conjunction with the base map. The 'base map' fuel points are not being adjusted by either the AutoTune or ThunderMax modules.

If AutoTune Closed Loop Processing is un-checked, fuel points will be adjusted to the last learned offset points, or if no learning has occurred, to the original base map points. Stored offset points remain within the module; in the event that power is interrupted for any reason, the learned offset points remain until re-learned or cleared under the **[Map Editing]** toolbar menu.

<u>Air Fuel Ratio Override (Module)</u> – A single Target AFR setting can be applied using this command. Clicking this box and changing this number overrides ALL 'Air/Fuel Ratio vs. TPS' pages at <u>all</u> RPM's. To target *specific* Air/Fuel Ratio RPM ranges and throttle positions, leave this box unchecked and edit the individual 'Air/Fuel-TPS @ RPM' map pages located under the **[Tuning Maps]** tree. Individual Air/Fuel targets are pre-set within the base map to provide a good balance between power and economy. Individual cell throttle position/rpm AFR targets can be viewed and adjusted on these pages. Use the left/right arrow keys to navigate the individual blocks (strike the spacebar to view the values); use the up/down arrow keys to adjust the values. Click the **[Monitor]** button when linked live and a vertical bar will show the actual throttle position. See the SmartLink manual for further tuning instructions.

**Idle Air Control Override (Module)** - Check [OFF]. This setting should not be checked on except for diagnosing a particular type of supported problem or during tuning on a load cell dyno. Changing this setting will lead to starting and idling problems.

**Maximum CLP Offset (Module)** – **[Session (Module)]** button sets the AFR *maximum learning correction* from the base map's fuel setting *per session* by percentage (range is 0-10%). A 'session' is defined as the period of time from engine on to engine off (per cycle). **[Maximum (Module)]** button sets the *total* AFR maximum learning correction from the base map's fuel setting by percentage (regardless of number of sessions; range is 10-25%). Unless your application is a considerable mismatch to the installed base map, the default settings of 5 and 20 percent are sufficient for most AFR corrections.

You should always pick the best possible map match during the selection of your base map. The theory behind this is to reduce the range and time the closed loop system needs to learn offsets (corrections) for the target AFR. If your map selection is a poor match to the application, the amount of learning needed will be significant. Review the parameters of your base map vs. available base maps under 'Base Maps Listing' to ensure you have the best map match and the latest version of the map.

### TIPS AND GENERAL INFORMATION

A packet of dielectric grease is included with your ThunderMax. When installing the ECM, apply the provided dielectric grease to the inside lip of the ThunderMax ECM (Photo 1) and across the clear case on the 36 pin ECM connector (Photo 2). Spread the grease across all of the female terminal openings, making sure the grease penetrates openings. This grease will greatly improve vital conductivity between the ThunderMax and the 36 pin connector.

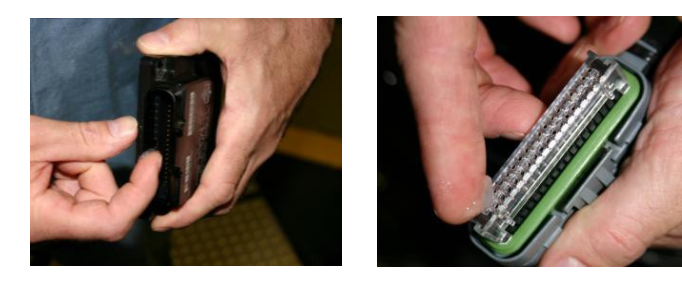

- <u>Several support features</u> are located under the [Help] menu; some require an internet connection.
- <u>A comprehensive Tuning Manual</u> in PDF format is included on the CD for viewing and printing from your desktop.
- <u>When the SmartLink program is opened.</u> it will automatically retrieve and open the last map that was open.
- <u>Any time you link to your motorcycle:</u> Read the map that is installed in the ThunderMax ECM by selecting [File] then [Read Module Maps and Settings] on the SmartLink toolbar. This will synchronize the map file loaded into the ThunderMax ECM with the SmartLink software.
- 2003 FLT/FLHT models: H-D® used 2 different speedometer calibrations during the extended 2003 model production. Which calibration you may need is easily identified by checking the part number on the back of your factory ECM. Calibration 20480 is used if the part number ends in -03, while 4352 is used if the ECM p/n ends in -02. If your turn signals don't cancel on a 2003 model, try the alternate setting.
- **2007-up Big Twin models:** There are two settings in the [Module Configuration] [Basic Settings] page that should to be set to the following to enable the 6<sup>th</sup> gear indicator light to function:

Final drive ratio **[87; 84 for 06-07 Dyna®]** Gear 6 Min TPS **[40]**.

- <u>Sportster® models:</u> The [Main Relay Loc] must be set to "1" under the [Basic Settings] [Module Configuration] page, or the engine will not start.
- <u>Accel Fuel</u> is be used to tune throttle response (go to [Module Configuration] [Basic Settings]).
- AFR Correction vs. Engine Temperature page is used to adjust cold start AFR's. It is active yet should be used with extreme caution. Any changes made to this page affects all maps, at every throttle position, every 256 RPM's! See SmartLink Tuning Manual for procedures.
- <u>AFR vs. Engine Temperature</u> is active yet at this time you should be discouraged from making any changes to this page.

- <u>Air/Fuel-TPS @ RPM</u> These pages reflect desired targets of AFR to throttle position at every 256 RPM. Example: if you desire a leaner mixture for added fuel economy then you can easily make multi-tiered AFR targets at specific throttle positions and RPM's that will be learned during closed loop processing.
- **During warm-up.** the AFR on both cylinders will be richer than the target AFR at normal operating temperatures; this is a normal part of the warm-up map. AutoTune and its targets are inactive below 200 degrees.
- <u>Target air/fuel ratios</u> can be viewed on the Air/Fuel-TPS @ RPM pages. When these pages are open, you can view the target AFR by clicking on a dot and tapping the space bar to view the target at a specific throttle position for that RPM. Use arrow keys to raise/lower targets.
- Writing new or modified maps to the module requires the system to be re-initialized (Step 7), and any existing learned fuel and IAC adjustments to be cleared (Map Editing, clear). Linking and editing an existing map within the module does not require above steps.
- <u>System Updates are available</u> through SmartLink with an internet connection. Software, Firmware and Map updates can be downloaded; check frequently for updates.
- <u>In-Tank Fuel Filters</u> should be inspected as a part of routine maintenance. The filter is small and one bad load of fuel can clog it. The factory recommended service interval is 25K miles.
- <u>Save your edited maps</u> to your hard drive using the [Save As] command. Document the changes in [Map Notes] located under [EFI Maps on the toolbar. These notes are stored with the saved map; remember to edit them when making changes for future reference.

 Oxvgen Sensor Care: Items that can damage or shorten the life of your sensors: Leaded fuel – Race fuel Oil deposits from oil consumption problems Excessive moisture exposure Excessive (extreme) heat
 There is no warranty on sensors. Replacement

P/N is 309-355.